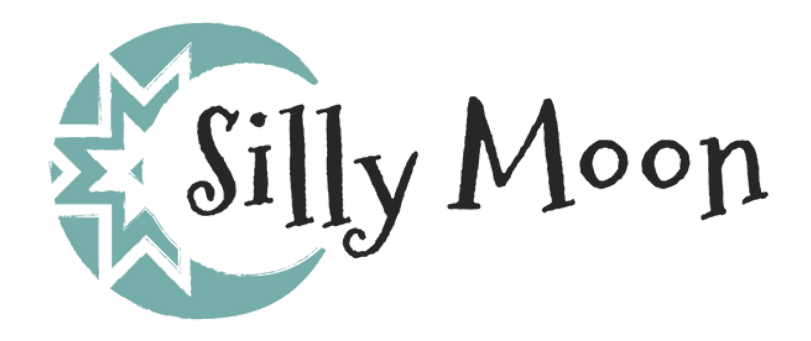

How to access your On Demand Classes

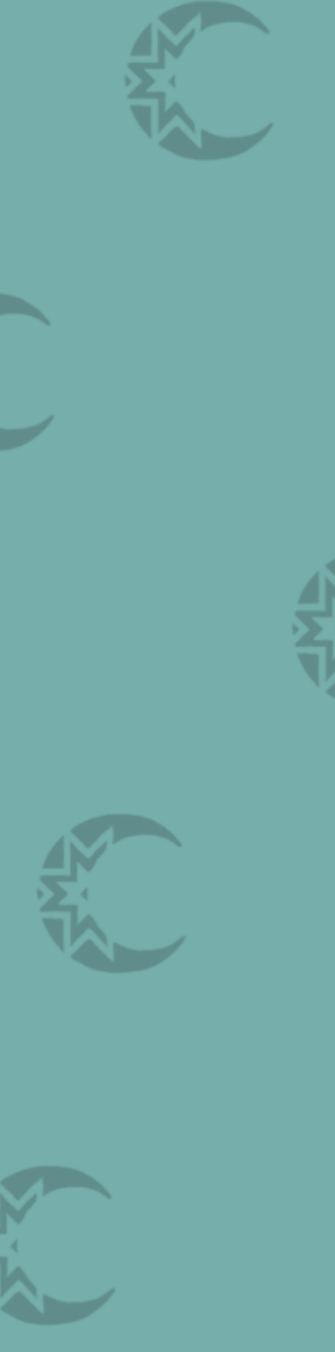

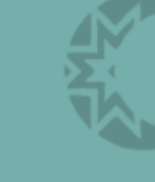

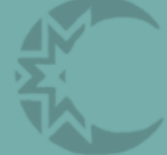

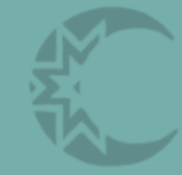

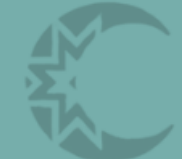

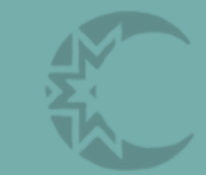

# Step 1:

#### Go to <u>sillymoonquiltingco.ca</u>

#### Click on the "Classes" tab at the top

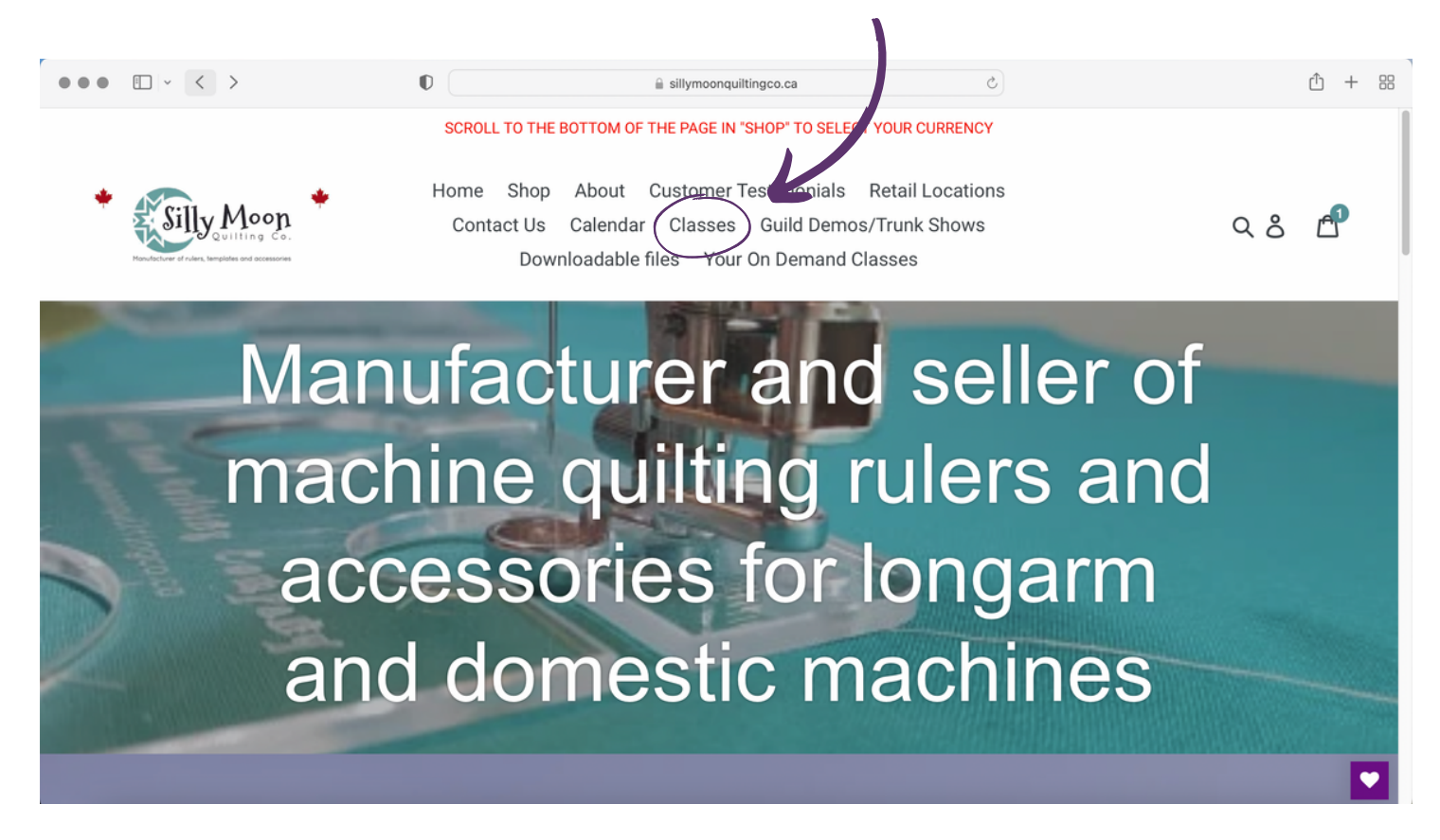

### Step 2:

Scroll down until you see the desired class and click on that thumbnail

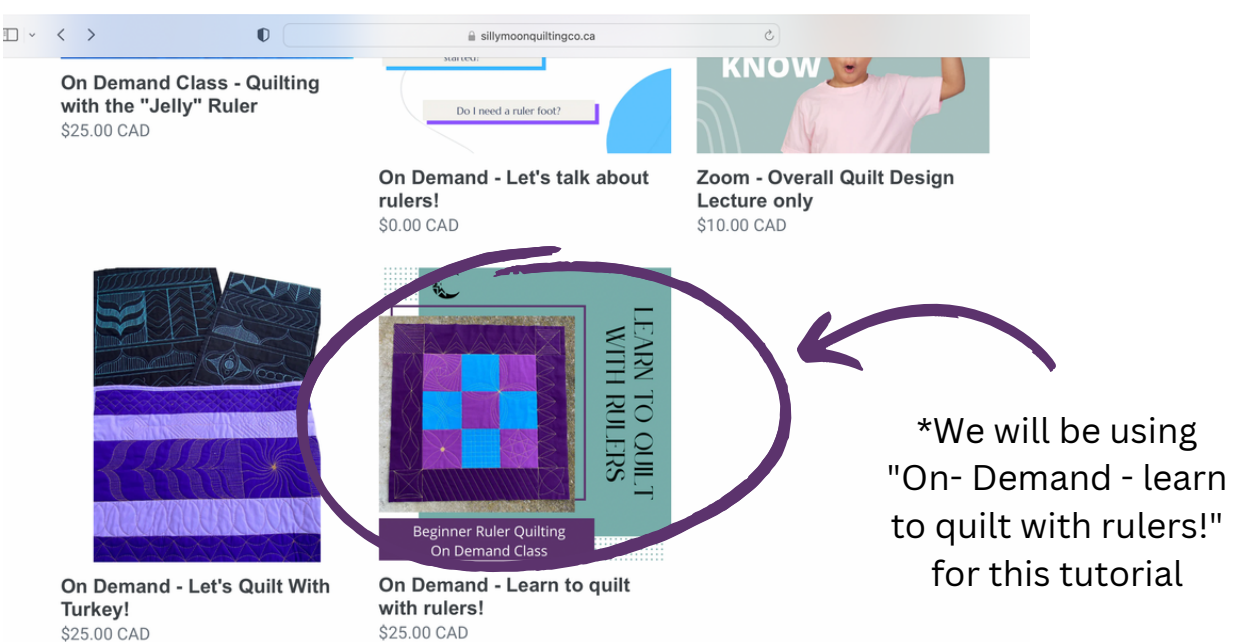

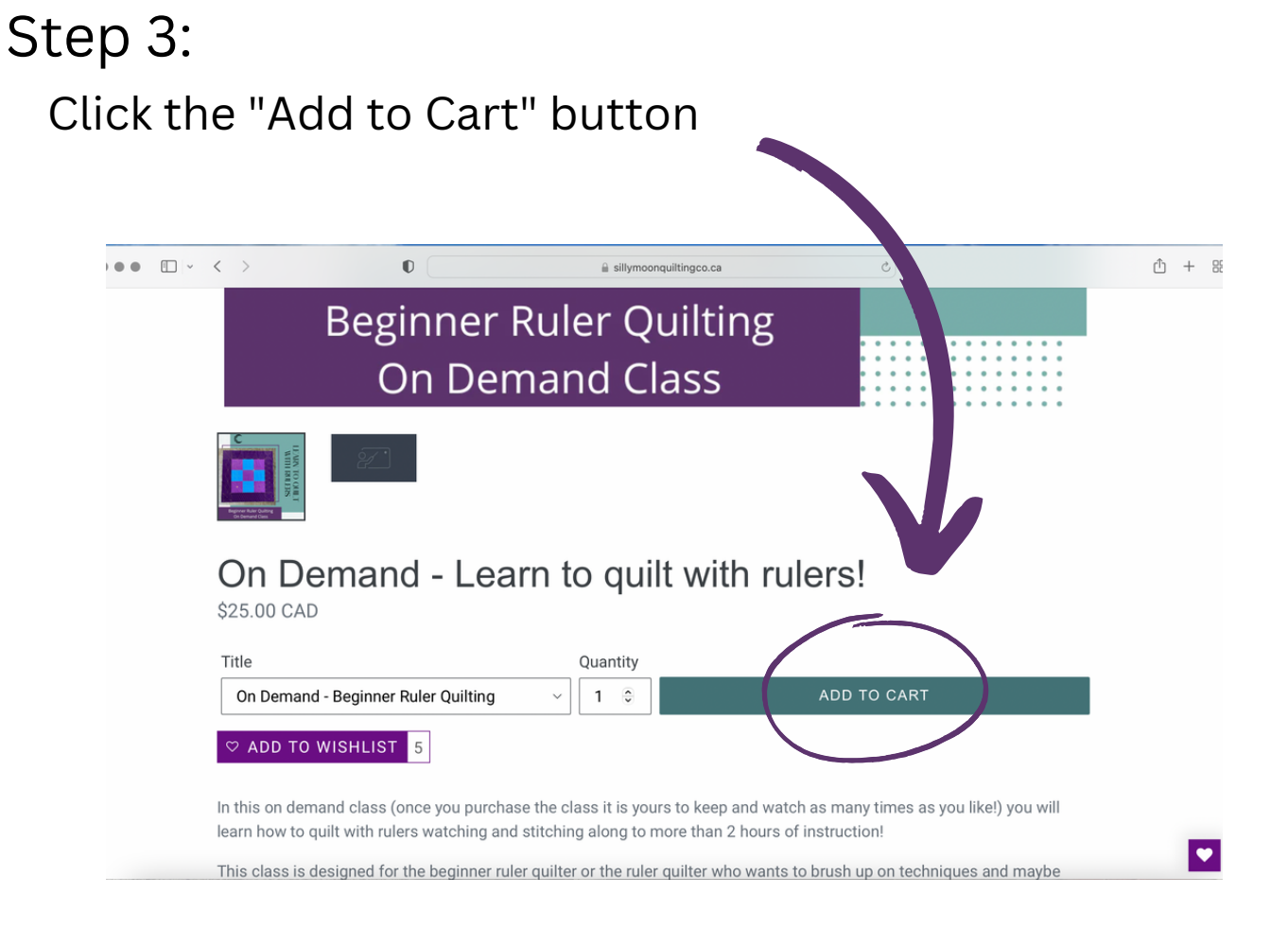

## Step 4:

Review your cart, and if you are satisfied click the "Check Out" button

|               |                                                                                                 | uiltingco.ca | C                                  |                                   |
|---------------|-------------------------------------------------------------------------------------------------|--------------|------------------------------------|-----------------------------------|
|               | Your                                                                                            | cart         |                                    |                                   |
| Product       |                                                                                                 | Price        | Quantity                           | Total                             |
|               | On Demand - Learn to quilt with rulers!<br>Title: On Demand - Beginner Ruler Quilting<br>REMOVE | \$25.00 CAD  | 1 🕏                                | \$25.00 CAD                       |
| Add a note to | o your order                                                                                    |              | Subtotal<br>Shipping & taxes calcu | \$25.00 CAD<br>ulated at checkout |
|               |                                                                                                 | cont         | INUE SHOPPING                      | UPDATE<br>CHECK OUT               |

### Step 5:

### Input all of your contact information

| ••• | ~ < >                      | 0                                                                   | â sillymoonquiltingco.ca        | 5                                                           | Ê                    |
|-----|----------------------------|---------------------------------------------------------------------|---------------------------------|-------------------------------------------------------------|----------------------|
|     |                            | Please note:<br>Prices at<br>checkout are<br>in Canadian<br>Dollars |                                 | On Demand - Learn to quilt<br>On Demand - Beginner Ruler Qu | with rulers! \$25.00 |
|     | Cart > Information > Paym  |                                                                     |                                 | _                                                           | -                    |
|     | Contact information        |                                                                     | Already have an account? Log in | Gift card or discount code                                  | Apply                |
|     | Email                      |                                                                     |                                 |                                                             | \$25.00              |
|     | Email me with news and     | i offers                                                            |                                 |                                                             | \$3.00               |
|     | Billing address            |                                                                     |                                 | Total                                                       | cad <b>\$28.00</b>   |
|     | Country/Region<br>Canada   |                                                                     |                                 |                                                             |                      |
|     | First name                 | Last nam                                                            | e                               |                                                             |                      |
|     | Company (optional)         |                                                                     |                                 |                                                             |                      |
|     | Address                    |                                                                     |                                 |                                                             |                      |
|     | Apartment, suite, etc. (op | tional)                                                             |                                 |                                                             |                      |
|     | City                       | Province<br>British Columbia                                        | Postal code                     |                                                             |                      |
|     |                            |                                                                     |                                 |                                                             |                      |

### Step 6:

Input your payment information and select "Pay Now"

| ••• • | < > □ □                                    |               | illymoonquiltingco.c | a C |                    |
|-------|--------------------------------------------|---------------|----------------------|-----|--------------------|
|       | Payment - Silly Moon Quilting Company      | - Checkout    |                      |     | G                  |
|       | Payment                                    |               |                      |     |                    |
|       | All transactions are secure and encrypted. |               | _                    |     | cad <b>\$28.00</b> |
|       | Credit card                                |               | scoves and more      |     |                    |
|       | Card number                                |               |                      |     |                    |
|       | Cardholder name                            |               |                      |     |                    |
|       | Expiration date (MM / YY)                  | Security code | 0                    |     |                    |
|       | 🔿 🦻 PayPal                                 |               |                      |     |                    |
|       | Remember me                                |               |                      |     |                    |
|       | Save my information for a faster che       | eckout        |                      |     |                    |
|       | Return to information                      | (             | Pay now              |     |                    |

### Step 7:

#### You should see this screen come up.

| ••• | ·          | < >                                                          | 0                                                                                             | illymoonquiltingco.ca |          | C                                                                             |                  | ₾ + |
|-----|------------|--------------------------------------------------------------|-----------------------------------------------------------------------------------------------|-----------------------|----------|-------------------------------------------------------------------------------|------------------|-----|
|     |            | ← Thank you for your purchase! - Silly Mo                    | on Quilting Company - Checkout                                                                |                       |          | G Google                                                                      |                  |     |
|     | $\bigcirc$ | Confirmation #4356XUPEL                                      | Please note:<br>Please are<br>Please are<br>in Canadian<br>Dollars                            |                       | Subtotal | On Demand - Learn to quilt with rulers<br>On Demand - Beginner Ruler Quilting |                  |     |
|     | $\bigcirc$ | Please note: Prices at checkout are                          |                                                                                               |                       |          | JESSTESTS                                                                     |                  |     |
|     |            | Your order is confirmed<br>You'll receive a confirmation ema | ail with your order number shortly.                                                           |                       |          |                                                                               | ad <b>\$0.00</b> |     |
|     |            | Customer information                                         |                                                                                               |                       |          |                                                                               |                  |     |
|     |            | Contact information                                          | Billing address                                                                               |                       |          |                                                                               |                  |     |
|     |            | sillymoonmarketing@gmail.com                                 | Marketing Silly Moon<br>9026 Hammond Street<br>Mission BC V2V 6X8<br>Canada<br>(778) 347-2413 |                       |          |                                                                               |                  |     |
|     |            | Need help? Contact us                                        | Continue                                                                                      | e shopping            |          |                                                                               |                  |     |

### Step 8:

#### Proceed to check your email for *2 separate emails*:

1. A confirmation of your order from *Silly Moon Quilting Co.* 

Keep this for your records - but no action is necessary.

| Silly Mo<br>Ord<br>To: Jess | on Quilting Company                                                                                                    | 🖺 Inbox - Google September 10, 2022 at 8:23 PM |
|-----------------------------|----------------------------------------------------------------------------------------------------|------------------------------------------------|
|                             | Silly Moon Quilting Company                                                                                              | ORDER #3653                                    |
|                             | Thank you for your purchase! If this is<br>class - please proceed to your Thinkifi<br>were not automatically re-directed | an ON DEMAND<br>ic login, if you               |
|                             | View your order or Visit our store                                                                                       |                                                |
|                             | Order summary                                                                                                    |                                                |

#### 2. An email with a link to set up your Thinkific Login. Click on the "Click here to set your password" Add your password and you are good to go!

#### \*We have blacked out some personal information

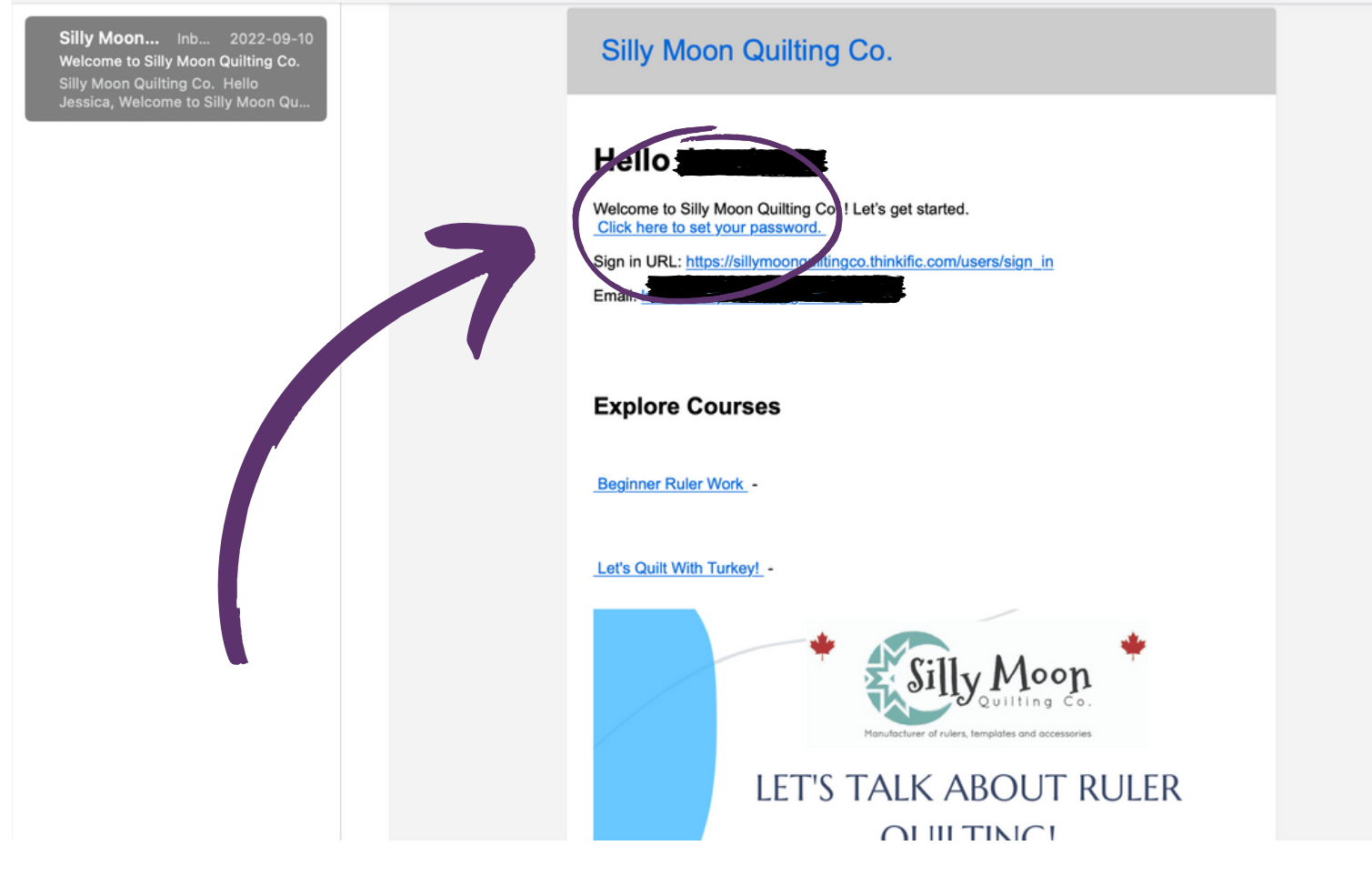

## If you do not receive the 2nd email:

#### Go to <u>sillymoonquiltingco.ca</u>

Click on the "Your On Demand Classes" tab

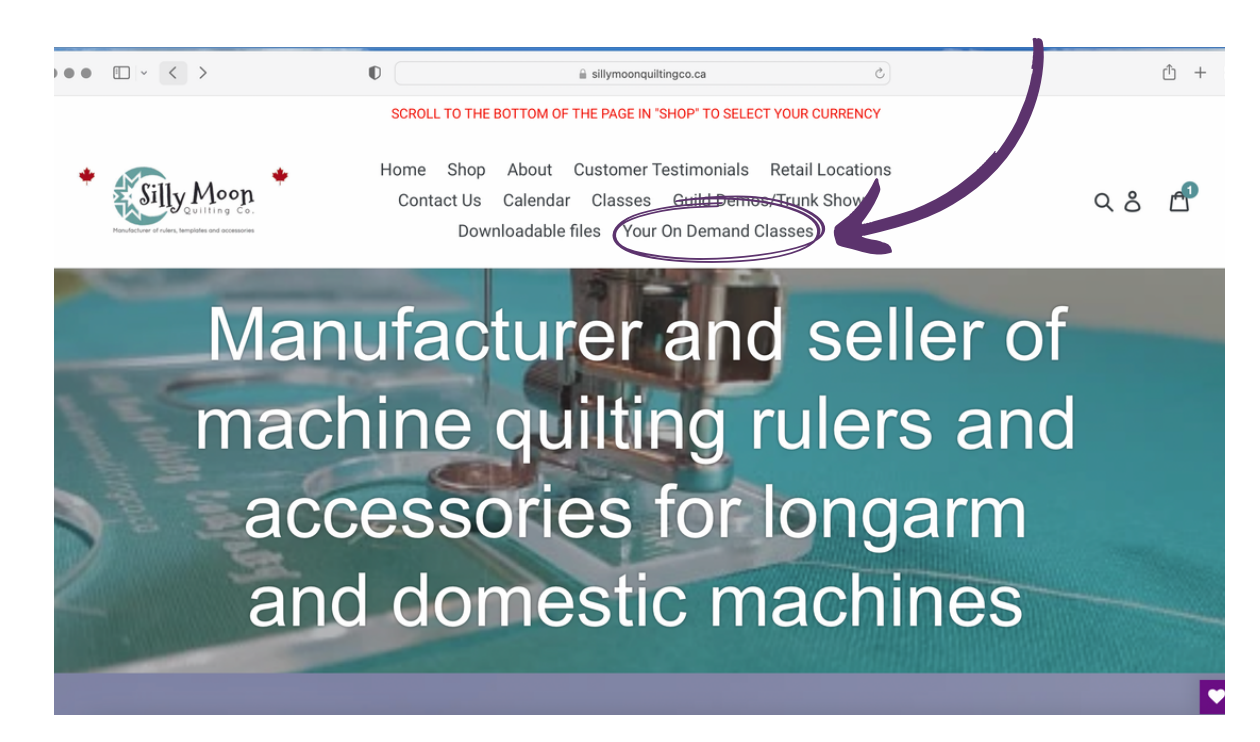

It will take you to the Silly Moon Quilting Co. Thinkific page

| ••• | • < | >                                        | 0                    | i sillymoonquiitingco.thinkific.com | ¢                |               | Ů + %           |
|-----|-----|------------------------------------------|----------------------|-------------------------------------|------------------|---------------|-----------------|
|     | ٠   | Kondocturer of rulers, templates and acc | € o.<br>essories     |                                     |                  | ALL COURSES S | IGN IN          |
|     |     |                                          |                      | Welcome Back!                       |                  |               |                 |
|     |     |                                          | Email                |                                     |                  |               |                 |
|     |     |                                          | Password<br>Password |                                     |                  |               |                 |
|     |     |                                          | Remember me          |                                     | Forgot Password? |               |                 |
|     |     |                                          |                      | or sign in with                     |                  |               |                 |
|     |     |                                          |                      | in f G                              |                  |               | Privacy - Terms |

On this page, use the email you used when purchasing the class, and select "Forgot Password". This will guide you in resetting the password to be able to login.

If you are still having issues with the process after following these steps, contact us at sillymoonquiltingco@gmail.com